WERSJA POLSKA

# **PRESTIGIO GEOVISION 150/450**

# INSTRUKCJA OBSŁUGI

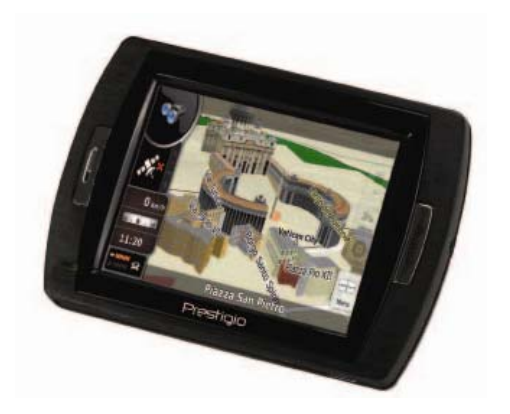

# Prestigio GeoVision 150 – Umiejscowienie klawiszy sterujących

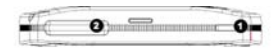

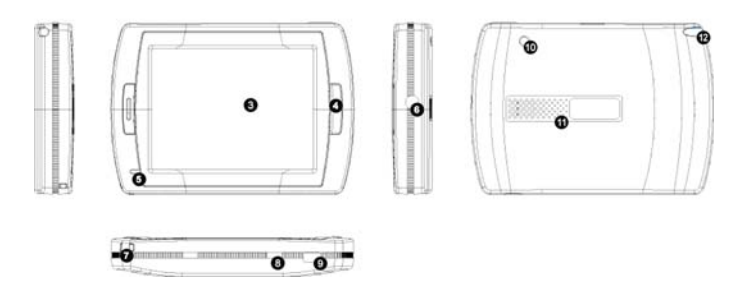

- 1. Przycisk Zasilania
- 2. Gniazdo Kart SD
- 3. Panel Dotykowy
- 4. Przycisk Menu
- Dioda wskazująca status (podczas ładowania świeci się na czerwono, natomiast, gdy urzadzenie jest w pełni naładowane świeci się na zielono.)
- 6. Gniazdo Słuchawkowe
- 7. Otwór na Pasek
- Przełącznik Akumulatora (przy długotrwałym braku korzystania z urządzenia, przełącz go w pozycję OFF). lub przełącz go w pozycję OFF a następnie w pozycję ON, aby zresetować urządzenie).
- 9. Gniazdo USB
- 10. Gniazdo Zewnętrznej Anteny GPS
- 11. Głośnik

**12.** Otwór na rysik (wysuwa się z niego rysik służący do sterowania urządzeniem).

## Prestigio GeoVision 450 - Umiejscowienie klawiszy sterujących

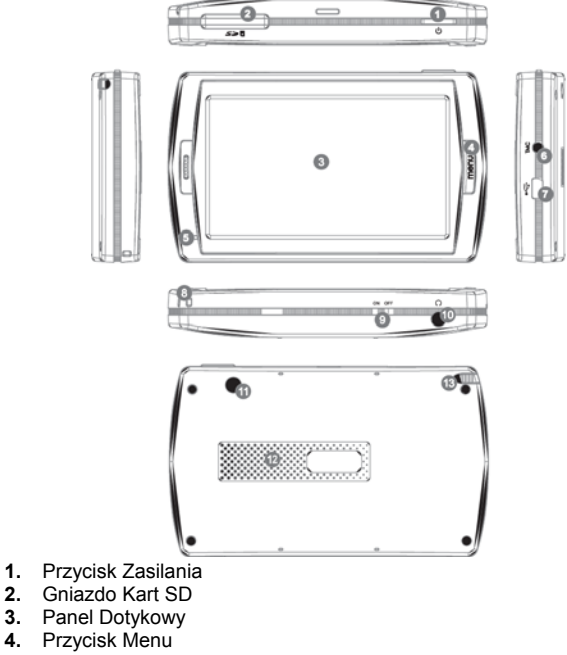

- 5. Dioda Wskaźnika
- 6. Gniazdo Anteny TMC
- 7. Gniazdo USB
- 8. Otwór na Pasek
- 9. Przełącznik Akumulatora
- 10. Gniazdo Słuchawkowe
- 11. Gniazdo Zewnętrznej Anteny GPS
- 12. Głośnik

 Otwór na rysik (wysuwa się z niego rysik służący do sterowania urządzeniem).

# WAŻNE INFORMACJE:

# Ładowanie Akumul 🕰

Zanim rozpoczniesz korzystanie z swojego przenośnego urządzenia nawigacyjnego po raz pierwszy, zalecane jest ładowanie urządzenia przez 5 godzin za pośrednictwem kabla USB lub przez 2 godziny za pomocą ładowarki samochodowej, w celu pełnego naładowania akumulatora.

#### Ładowarka samochodowa

Podczas korzystania z twojego przenośnego urządzenia nawigacyjnego zalecane jest za każdym razem używanie ładowarki samochodowej, szczególnie w przypadku dłuższych podróży.

#### Menu Główne

Kiedy sprzętowy przełącznik resetu znajduje się w pozycji włączonej (ON), wciśnij Klawisz POWER przez 3 sekundy, aby włączyć urządzenie. Wyświetlony zostanie poniższy ekran, a urządzenie będzie gotowe do użycia. Dotknij danej ikony, aby wywołać związaną z nią funkcję.

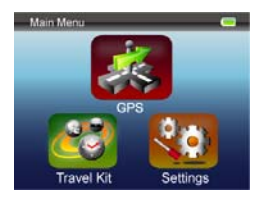

Urządzenie posiada wbudowane kilka programów do obsługi multimediów. Możesz użyć urządzenia do nawigacji, oglądania klipów wideo, oglądania zdjęć oraz do odsłuchiwania muzyki.

#### Podłączanie do komputera PC

Możesz podłączyć urządzenie do komputera PC w celu przesłania do niego danych. Wkłądając kartę pamięci SD/MMC do gniazda kart pamięci, możesz posłużyć się urządzeniem jako czytnikiem kart pamięci.

- 1. Włączenie zasilania urządzenia.
- Włóż końcówkę wtyczki typu-B dostarczonego w zestawie kabla USB do portu mini USB i włóż drugi koniec tego kabla do gniazda USB w

komputerze.

 System operacyjny komputera spróbuje rozpoznać i podłączyć urządzenie; ekran będzie wyglądał jak na poniższym obrazku.

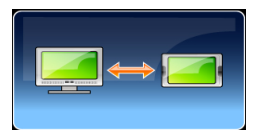

# Zestaw Podróżny

Aby cieszyć się swoimi plikami multimedialnymi uruchom odpowiadające im funkcje.

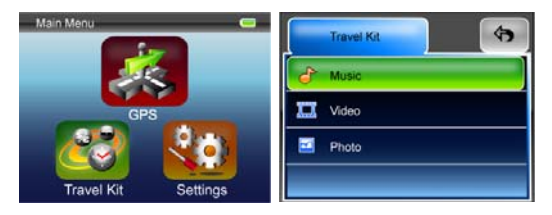

#### Photo (przeglądanie zdjęć)

Urządzenie odtwarza pliki graficzne w formatach jpg, bmp, png, gif (do wielkości pliku 12MegaPixel) Uruchom funkcję "Photo" aby przeglądać miniatury wszystkich plików z fotografiami.

UWAGA: Aby przejść z powrotem do menu głównego, należy wciśnąć przycisk MENU.

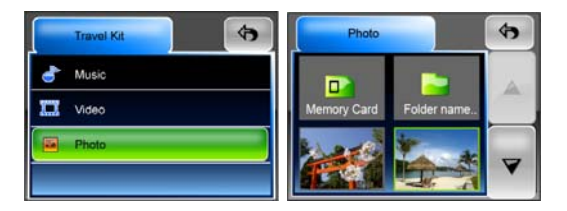

Jeśli zobaczysz ikonę unupport na liście, oznacza to, że dany plik graficzny nie jest obsługiwany.

# Ustawienia

Kliknij ikonę ustawień (Settings) w menu głównym, wyświetlony zostanie poniższy ekran.

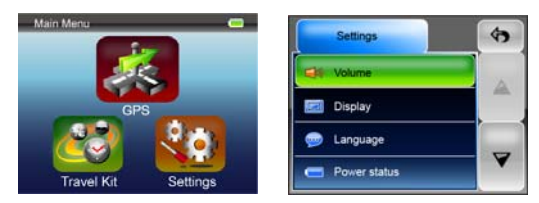

#### Głośność (VOLUME)

Wciśnij "Volume", aby dostosować głośność komunikatów głosowych. Możesz zmniejszyć lub zwiększyć poziom głośności za pomocą klawisza Jub w Kliknij 🧭 aby wyciszyć.

#### Ekran

Kliknij opcje ekranu (Display), aby wejść do menu ustawień ekranu. Urządzenie posiada możliwość regulowania 3 parametrów: Jasność (Brightness), Czas Wygaszenia Podświetlania (Backlight Timeout), oraz kalibrowanie ekranu dotykowego (Screen Calibration).

Wybierz **Backlight Timeout** aby ustawić czas, po którym podświetlenie ekranu zostanie wyłączone w celu oszczędzania energii akumulatora. Wybierz "**Never**" aby wyłączyć tę opcję i pozostawić ekran zawsze podświetlony.

Wybierz Screen Calibration aby dokonać kalibracji urządzenia w zakresie lepszego reagowania na dotknięcia ekranu. Z tej funkcji korzysta się tylko w przypadku, gdy urządzenie reaguje niedokładnie na dotknięcia ekranu.

Kliknij przycisk , aby rozpocząć. Wykonuj wskazówki wyświetlane na ekranie, klikająć pośrodku krzyżyka wyświetlanego na ekranie, aby skalibrować ekran urządzenia. Kiedy ten krok zostanie zakończony, zobaczysz następny ekran, dotknij ekranu, aby zapisac zmiany i zastosować nową kalibrację.

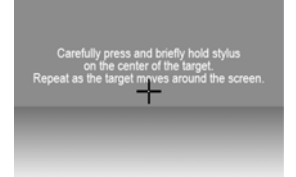

# Język

Wybierz z listy język odpowiadający Twoim potrzebom.

## Status Zasilania Urządzenia.

Zaznacz opcję Power Status, aby poznać stan baterii.

#### Przywracanie ustawień domyślnych

Pole to służy do przywracania ustawień domyślnych urządzenia. Kiedy to

konieczne, kliknij opcję "Restore", aby uruchomić funkcję lub kliknij 💌 aby anulować i wyjść.

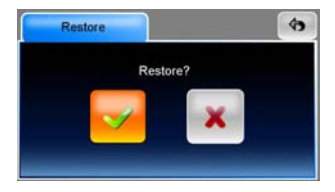

#### Informacje Systemowe

Kliknij **System Info** aby uzyskać informacje o urządzeniu i włożonej do niego karcie pamięci. Urządzenie posiada możliwość sprawdzenia stanu 2 parametrów: Urządzenia oraz Karty Pamięci

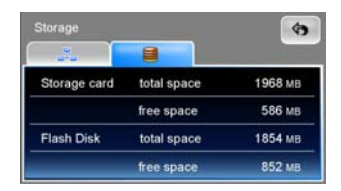

#### UWAGA:

Nieniejsza instrukcja zawiera jedynie główne wskazówki w zakresie użytkowania Twojego urządzenia Prestigio GeoVision GPS W celu uzyskania bardziej szczegółowych informacji w zakresie opcji nawiacyjnych, prosimy przeczytać instrukcje na płycie CD dołączonej do zestawu.